User Manual

# Telangana State Ground Water Regulation & Management System (TG-GWRMS)

Welcome to the TG-GWRMS portal, developed by the Ground Water Department, Telangana (TG-GWD), a dedicated governmental organization committed to the responsible management and conservation of groundwater resources within the state of Telangana.

The User Manual can be accessed from

https://gwrms.telangana.gov.in/user-manual

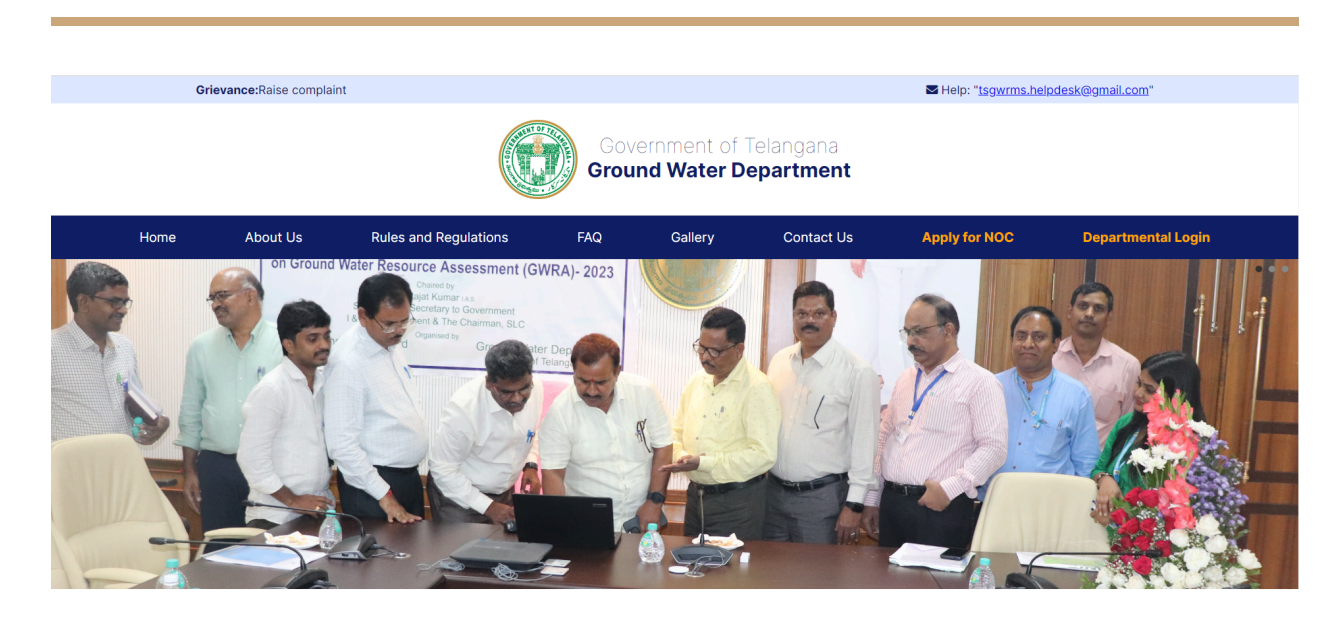

## Introduction

The TG-GWRMS website is a portal for both individuals and businesses in Telangana who need to apply for a No Objection Certificate (NOC) for groundwater extraction. The application process for an NOC is a regulatory measure to ensure sustainable groundwater use. Users need to log in, fill in the required details, provide justification for groundwater usage, submit supporting documents, and adhere to

environmental guidelines. Post submission, the application undergoes a review process, after which the NOC may be granted if it meets all regulatory requirements.

### **Apply for NOC**

To apply for a No Objection Certificate (NOC) for groundwater extraction in Telangana, users should start by clicking on the "Apply for NOC" button located on the homepage of the TG-GWRMS website. This will initiate the application process.

Link: https://gwrms.telangana.gov.in/customer/login

|                                                                                                    | Login to Ground Water Department<br>(GWD) portal<br>* Username<br>Please enter your email |
|----------------------------------------------------------------------------------------------------|-------------------------------------------------------------------------------------------|
| Ground Water Department<br>(GWD)                                                                                                    | * Password                                                                                |
| Government of Telangana, India                                                                                                    | Enter your password 99                                                                    |
| నమస్కారము                                                                                                    | Login                                                                                     |
| Namaskaram 🙏                                                                                                    | Don't have an account? Sign up                                                            |
| Welcome to the Telangana Ground Water<br>Department (TS GWD), a dedicated<br>governmental organization committed to the<br>responsible management and conservation of<br>groundwater resources within the state of |                                                                                           |

#### Sign up - Step 1

The next step after clicking the "Apply for NOC" button on the TG-GWRMS home page would typically lead you to the customer login page. Here, you would be prompted to enter your username and password. If you do not yet have an account, you can create one by clicking on the "Sign up" link. Once logged in, you can proceed with the NOC application process.

| A CONTRACTOR OF THE OFFICE                                                     | Sign up to Grou<br>(GWD) Portal | und Water Department |
|--------------------------------------------------------------------------------|---------------------------------|----------------------|
|                                                                                | Account information             | Step 1 of 2          |
| Ground Water Department                                                        | * First Name                    | * Last Name          |
| (GWD)                                                                          | First Name                      | Last Name            |
| Government of Telangana, India                                                 | * PAN                           | * Aadhaar Number     |
|                                                                                | PAN                             | Aadhaar Number       |
| నమస్కారము                                                                      | * Address 1                     |                      |
| Namaskaram 🙏                                                                   | Address 1                       |                      |
| Welcome to the Telangana Ground Water                                          | Address 2                       |                      |
| Department (15 GWD), a dedicated<br>governmental organization committed to the | Address 2                       |                      |
| responsible management and conservation of                                     |                                 |                      |
| groundwater resources within the state of                                      | * District                      | * Block              |
|                                                                                | District                        | ✓ Block ✓            |

The signup page for the Ground Water Department (GWD) of Telangana requires new users to fill in their personal and contact details. Fields to be completed include first and last name, PAN, Aadhaar number, address, district, block, village, PIN code, and the state, which is preset to Telangana. After filling in these details, users can proceed by clicking the "Continue" button to complete the signup process. This is the first step of two in the registration process.

#### Sign up - Step 2

In step 2 of the signup process for the Ground Water Department (GWD) Portal, users are required to provide their mobile number, email ID, and create a password for their account. This step is crucial for security and account recovery purposes. After filling out these fields, users finalize their registration by clicking the "Complete registration" button. After providing your contact details and setting a secure password, completing the registration will give you access to the GWD portal for all your groundwater management needs.

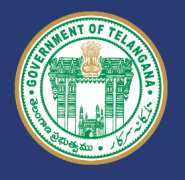

Ground Water Department (GWD)

Government of Telangana, India

#### నమస్కారము Namaskaram 🙏

Welcome to the Telangana Ground Water Department (TS GWD), a dedicated governmental organization committed to the responsible management and conservation of groundwater resources within the state of Telangana.

#### Login using your details

Government of Telangana, India

నమస్కారము Namaskaram 🙏

Apply and Track Bore Well NOC Applications

View & Pay Bills

Welcome to the Telangana Ground Water Department (TS GWD), a dedicated governmental organization committed to the responsible management and conservation of groundwater

# Sign up to Ground Water Department (GWD) Portal

| Account information   | Step 2 of 2 |
|-----------------------|-------------|
| Mobile number         |             |
| +91 V Mobile number   |             |
| Email ID              |             |
| Email ID              |             |
| ⊧ Password            |             |
|                       | ø           |
| Re-enter password     |             |
| Re-enter password     | ø           |
| Complete registration |             |

| * Username          |       |  |
|---------------------|-------|--|
| testtsgwd@gmail.com | 1     |  |
| * Password          |       |  |
|                     |       |  |
| Forgot password?    |       |  |
|                     | Login |  |

This page is the gateway for consumers to access features related to groundwater management, such as applying for a No Objection Certificate (NOC), tracking applications, viewing real-time data, and handling billing. This platform allows users

to log in with their credentials, retrieve a forgotten password, or sign up for a new account if they don't already have one.

#### **Enter OTP to login**

On the TG-GWRMS portal, when you reach the OTP verification step, you must confirm your identity by inputting the one-time password sent to your phone. There's an option to resend the OTP if you haven't received it. This is part of the security protocol to ensure secure access to the portal's services.

| Ground Water Department (GWD)                                                                                                    | Verify Your OTP A One-Time Password (OTP) has been sent to the phone number ending in 807****513 for verification. If you haven't received, kindly request a new OTP. Enter mobile OTP 6 digit mobile OTP Resend OTP |
|----------------------------------------------------------------------------------------------------|----------------------------------------------------------------------------------------------------|
| Government of Telangana, India                                                                                                    | Verify OTP                                                                                                    |
| ん あい たんしょう ひんし Namaskaram 人<br>Welcome to the Telangana Ground Water Department (TS GWD),<br>a dedicated governmental organization committed to the<br>responsible management and conservation of groundwater<br>resources within the state of Telangana. |                                                                                                    |
| Apply and Track Bore Well NOC Applications                                                                                                    |                                                                                                    |
| Real-Time Data                                                                                                    |                                                                                                    |
| View & Pay Bills                                                                                                    |                                                                                                    |

#### **NOC Application Management**

After successfully logging into the TG-GWRMS portal, you'll land on a dashboard that displays your NOC (No Objection Certificate) applications. The dashboard provides a summary of total applications and their status: how many are pending, approved, or rejected. Users can apply for a new NOC, search for specific applications using the application ID, and view details such as the NOC ID, location, status, and creation date for each application. This centralized system is designed to streamline the application process and tracking for users. For a new

groundwater project or activity requiring an NOC, click on "Apply NOC" to begin the application process.

|                                                                              | NOC Applications                 |              |               |             | + Apply No              | DC |
|------------------------------------------------------------------------------|----------------------------------|--------------|---------------|-------------|-------------------------|----|
| Telangana State<br>Ground Water<br>Regulation &<br>Management<br>System (TS- | Total application                | Pending<br>O | Approved<br>O |             | Rejected<br>O           |    |
| GWRMS)                                                                       | Application category: All $\lor$ | Clear all    |               |             | Q Search application ID |    |
| ☆ Home                                                                       | Application ID NOC               | ID Location  | n Status      | Assigned to | Created on 🔶            |    |
| Meters                                                                       |                                  |              |               |             |                         |    |
| ₹ Billing history                                                            |                                  |              |               |             |                         |    |
| NOC Applications                                                             |                                  |              |               |             |                         |    |
| Account Settings                                                             |                                  |              |               |             |                         |    |
| Sai Jagadeesh Gaddam<br>testtsgwd@gmail.com ↔                                |                                  |              |               |             |                         |    |

## Apply for NOC - Step 1 of 6

|                                                                                 | NOC Applications Apply for NOC |                                                               |                                        |                    |
|---------------------------------------------------------------------------------|--------------------------------|---------------------------------------------------------------|----------------------------------------|--------------------|
| Telangana State Ground<br>Water Regulation &<br>Management System<br>(TS-GWRMS) |                                | + Purpose<br>Enter purpose                                    | <ul> <li></li> </ul>                   |                    |
| G Home                                                                          |                                | * Project Name<br>Enter Project Name                          |                                        |                    |
| <ul> <li>Meters</li> <li>Billing history</li> </ul>                             |                                | Project Status     Existing     Proposed                      |                                        |                    |
| NOC Applications                                                                |                                | <ul> <li>Name of the Applicant</li> <li>Enter name</li> </ul> |                                        |                    |
|                                                                                 |                                |                                                               | ★ Email Address<br>testtsgwd@gmail.com |                    |
|                                                                                 |                                | * Communication Address                                       |                                        |                    |
| Account Settings                                                                |                                | Project Address                                               |                                        |                    |
| 5 Sai Jagadeesh Gaddam<br>testtsgwd@gmaiLcom G→                                 | Step 1 of 6                    | * Address 1                                                   |                                        | Save as Droft Nove |
| Account Settings     Sil Jagadeesh Gaddam     testtsgwd@gmail.com               | Step 1 of 6                    | Project Address<br>* Address 1                                |                                        |                    |

In step 1 of 6 in the NOC application process on the TG-GWRMS portal, you're required to fill in key details about your project and personal information. This includes stating the project's purpose, the project's name, your name, and choosing if the project is existing or proposed. You must provide your contact number and email address for communication, and specify the project's address, including district, block, village, and PIN code. This information is crucial for the GWD to evaluate and process your application.

#### Apply for NOC - Step 2 of 6

|                                                                                 | NOC Applications Apply for NOC                      |                    |
|---------------------------------------------------------------------------------|-----------------------------------------------------|--------------------|
| Telangana State Ground<br>Water Regulation &<br>Management System<br>(TS-GWRMS) | Water Abstraction Details                           |                    |
|                                                                                 | <ul> <li>Fresh Water (m<sup>1</sup>/day)</li> </ul> |                    |
| Home                                                                            | Enter Fresh Water                                   |                    |
| Ø Meters                                                                        | * Saline Water (m³/day)                             |                    |
| Billing history                                                                 | Enter Fresh Water                                   |                    |
| Stang history                                                                   | <ul> <li>Dewatering (m<sup>3</sup>/day)</li> </ul>  |                    |
| NOC Applications 🗸                                                              | Enter Fresh Water                                   |                    |
|                                                                                 | Total Water Abstraction (m³/day) = 0                |                    |
|                                                                                 |                                                     |                    |
|                                                                                 |                                                     |                    |
|                                                                                 |                                                     |                    |
| Account Settings                                                                |                                                     |                    |
| Sai Jagadeesh Gaddam 💦 👝                                                        |                                                     |                    |
| 🥣 testtsgwd@gmail.com 🕞                                                         | ← < Step 2 of 6                                     | Save as Draft Next |
| 4                                                                               |                                                     |                    |

For Step 2 of the TG-GWRMS NOC application process, you need to specify the volumes of fresh water, saline water, and water for dewatering you intend to extract daily. If there is no requirement for a particular type of water extraction, enter '0' in the respective field.

#### Apply for NOC - Step 3 of 6

For Step 3 of the TG-GWRMS NOC application process, you're required to provide detailed specifications of the well(s) to be constructed or already existing. This

includes selecting the type of well, the number of wells, and specifying the year of construction, depth, diameter, the operational days per year, the method of drawing water, and the horsepower of the equipment used. This information helps evaluate the technical aspects of the groundwater extraction project.

| Ô                                                                               | NOC Applications Apply for NOC |                                                        |                                                       |                    |
|---------------------------------------------------------------------------------|--------------------------------|--------------------------------------------------------|-------------------------------------------------------|--------------------|
| Telangana State Ground<br>Water Regulation &<br>Management System<br>(TS-GWRMS) |                                | Well Specifications                                    |                                                       |                    |
| G Home                                                                          |                                | * Type of Well to be Dug Select Type of Well to be Dug | ~ )                                                   |                    |
| Meters     Billing history                                                      |                                | * Number of Well                                       |                                                       |                    |
| NOC Applications                                                                |                                | * Year of Construction                                 | Depth (meter)     Enter Depth                         |                    |
|                                                                                 |                                | Diameter (mm)     Enter Diameter                       | Operational Days/Year     Enter operational days/year |                    |
|                                                                                 |                                | * Mode of Drawing Water Drawing Type V                 | * Horse Power<br>Enter Horse Power                    |                    |
| Account Settings                                                                |                                |                                                        |                                                       |                    |
| Sai Jagadeesh Gaddam                                                            | < Step 3 of 6                  |                                                        |                                                       | Save as Draft Next |

#### Apply for NOC - Step 4 of 6

|                                                                                 | NOC Applications Apply for NOC       |                    |
|---------------------------------------------------------------------------------|--------------------------------------|--------------------|
| Telangana State Ground<br>Water Regulation &<br>Management System<br>(TS-GWRMS) | Details of Rain Water Harvesting     |                    |
|                                                                                 | * Roof Top Rain Water Harvesting     |                    |
| ☆ Home                                                                          | Enter Roof Top Rain Water Harvesting |                    |
| (?) Meters                                                                      | * CD (Check Dam)                     |                    |
| Rilling history                                                                 | Enter CD (Check Dam)                 |                    |
| Bitting history                                                                 | * Percolation Tank                   |                    |
| NOC Applications V                                                              | Enter Percolation Tank               |                    |
|                                                                                 | + Storage Pond                       |                    |
|                                                                                 | Enter Storage Pond                   |                    |
|                                                                                 |                                      |                    |
|                                                                                 |                                      |                    |
|                                                                                 |                                      |                    |
| Account Settings                                                                |                                      |                    |
| Sai Jagadeesh Gaddam                                                            | ↓ < Step 4 of 6                      | Save as Draft Next |
|                                                                                 |                                      |                    |

At Step 4 of the TG-GWRMS NOC application, you're asked to detail the rainwater harvesting structures in place, such as Roof Top Rainwater Harvesting systems, Check Dams (CD), Percolation Tanks, and Storage Ponds. If you do not have any of these structures, simply enter '0' to indicate their absence. This step is critical for assessing how your project integrates with sustainable water conservation practices.

#### Apply for NOC - Step 5 of 6

| $\bigcirc$                                                                       | NOC Applications Preview NOC Application                                                                                                    |
|----------------------------------------------------------------------------------|----------------------------------------------------------------------------------------------------|
| Telangana State Ground<br>Water Regulation &<br>Management System (TS-<br>GWRMS) | * <b>Upload an ID Proof</b><br>Please upload one of the following as your ID proof: Aadhaar, Driving License, PAN Card, Passport, Ration Card, or Voter<br>ID. Ensure the file size does not exceed 10MB, and only PDF or PNG formats are accepted. |
| ☆ Home                                                                           | L Click to Upload                                                                                                    |
| Meters                                                                           | * Upload a Land Ownership Document                                                                                                    |
| Billing history                                                                  | Please upload a document that proves your ownership of the land.                                                                                                    |
| NOC Applications ~                                                               | L Click to Upload                                                                                                    |
|                                                                                  | * Applicant Authorization Letter (PDF)<br>Authorization Letter in the name of (applicant) (PDF only)                                                                                                    |
|                                                                                  | J. Click to Upload                                                                                                    |
|                                                                                  | Location Map                                                                                                    |
|                                                                                  | Location Map of the proposed site                                                                                                    |
|                                                                                  | L Click to Upload                                                                                                    |
|                                                                                  | Flow Chart                                                                                                    |
|                                                                                  | Flow Chart of Industrial Process                                                                                                    |
| <b>A</b>                                                                         | L Click to Upload                                                                                                    |
| <ul> <li>Account Settings</li> </ul>                                             | Balance Chart                                                                                                    |

|                                                                                                    | NCC Applications Preview NOC Application                                                                                                    |                         |
|----------------------------------------------------------------------------------------------------|----------------------------------------------------------------------------------------------------|-------------------------|
| Telangana State Ground<br>Water Regulation &                                                                                                    | Balance Chart                                                                                                    |                         |
| Management System (TS-<br>GWRMS)                                                                                                    | Water Balance Chart with water required at each Stage                                                                                                    |                         |
| <b>A</b> 11-11-                                                                                                    | Affidavit for Water Supply (Groundwater < 10 KLD)                                                                                                    |                         |
| Home     Meters                                                                                                    | Upload Affidavit for Non/Partial supply of water from local government water supply agency (in case of ground v<br>requirement (est sthan 10 KLD)                                                                                                    | vater                   |
| Billing history                                                                                                    | L Click to Upload                                                                                                    |                         |
|                                                                                                    | Upload NOC/Certificate for Water Supply                                                                                                    |                         |
|                                                                                                    | Upload NOC/Certificate for non/ partial supply of fresh water/ treated waste from the local government water su<br>agency                                                                                                    | pply                    |
|                                                                                                    | L Click to Upload                                                                                                    |                         |
|                                                                                                    | Permission to Establish Project                                                                                                    |                         |
|                                                                                                    | Permission to Establish the Project From the Competent Authority                                                                                                    |                         |
|                                                                                                    | L Click to Upload                                                                                                    |                         |
|                                                                                                    | Groundwater Feasibility Certificate (Permission/NOC)                                                                                                    |                         |
|                                                                                                    | Ground Water Feasibility Certificate (Permission /NOC), if issued                                                                                                    |                         |
|                                                                                                    | L Click to Upload                                                                                                    |                         |
|                                                                                                    |                                                                                                    |                         |
|                                                                                                    | NOC Applications Preview NOC Application                                                                                                    |                         |
| ()<br>Telangana State Ground                                                                                                    | NOC Applications Preview NOC Application Ground Water Feasibility Certificate (Permission /NOC), If issued                                                                                                    |                         |
| Telangana State Ground<br>Water Regulation &<br>Management System (TS-<br>GWDMS)                                                                                                    | NOC Applications Preview NOC Application Ground Water Feasibility Certificate (Permission /NOC), if issued Click to Upload                                                                                                    |                         |
| Telangana State Ground<br>Water Regulation &<br>Management System (TS-<br>GWRMS)                                                                                                    | NOC Applications Preview NOC Application Ground Water Feasibility Certificate (Permission /NOC), if issued Click to Upload Rainwater Harvesting and Groundwater Recharge Details Document                                                                                                    |                         |
| Telangana State Ground<br>Water Regulation &<br>Management System (TS-<br>GWRMS)                                                                                                    | NOC Applications Preview NOC Application Ground Water Feasibility Certificate (Permission /NOC), If issued C Country of Click to Upload Rainwater Harvesting and Groundwater Recharge Details Document Details of rainwater harvesting and artificial recharge outside the industrial unit premises. If the fi proposed to take up rainwater harvesting and artificial recharge outside the industrial unit premises. If the fi proposed to take up rainwater harvesting and artificial recharge outside the industrial unit premises. If the fi C Concern automotivity agency where the harvesting macro set are proposed, if already implemented, details may be                                                                                                    | rm has<br>n the         |
| Constant of the second state of the second second s       | NOC Applications Preview NOC Application Ground Water Feasibility Certificate (Permission /NOC), if issued C. Click to Upload C. Click to Upload Rainwater Harvesting and Groundwater Recharge Details Document Details of rainwater harvesting and artificial recharge ensures for groundwater recharge in the premises. If the fi proposed to take up rainwater harvesting and artificial recharge outside the industrial unit premises, then provide NOC from concern authority/agency where the harvesting measures are proposed, if already implemented, details may be furnished and Along with Annual maintenance schedule of the recharge structures, (attach report on comprehens feasble Rainwater harvesting/recharge proposal).                                                                                                    | rm has<br>n the<br>ve & |
| Telangana State Ground         Water Regulation &         Management System (TS-         GWRMS)         Image: Comparison of the system         Image: Comparison of the system         Image: Comparison of the                                                                                                    | CApplications           Ground Water Feasibility Certificate (Permission /NOC), If issued           Click to Upload           Rainwater Harvesting and Groundwater Recharge Details Document           Details of rainwater harvesting and artificial recharge measures for groundwater recharge in the premises. If the fip proposed to take up rainwater harvesting and artificial recharge outside the industrial unit premises. If the fip monocoment automotypicagency where the harvesting and recharge outside the industrial unit premises. If the fip monocoment automotypicagency where the harvesting are proposed, if already implemented, details may be furnished and Along with Annual maintenance schedule of the recharge structures, (attach report on comprehens fields the finance tharvesting/excharge proposal).           Click to Upload                                                                                                    | m has<br>n the<br>ve &  |
| <ul> <li>Calangana State Ground Water Regulation &amp; Gammagement System (TS-GWRMS)</li> <li>Mome</li> <li>Meters</li> <li>Billing history</li> <li>NC Applications</li> </ul>                                                                                                    | MOC Applications           Ground Water Feasibility Certificate (Permission /NOC), If issued <ul></ul>                                                                                                    | rm has<br>n the<br>ve & |
| <ul> <li>Telangana State Ground Water Regulation &amp; Management System (TS-GWRMS)</li> <li>Home</li> <li>Home</li> <li>Meters</li> <li>Bulling hitatory</li> <li>NOC Applications</li> </ul>                                                                                                    | Structure       Scound Water Feasibility Certificate (Permission /NOC), If issued <ul> <li>Click to Upload</li> <li>Rainwater Harvesting and Groundwater Recharge Details Document</li> <li>Details of rainwater harvesting and artificial recharge measures for groundwater recharge in the premises. If the first proposed to take up rainwater harvesting and artificial recharge outside the industrial unit premises, then provide NOC from comen automotypicagency where the harvesting manual relavation are proposed, if already implemented, details may be furnished and Along with Annual maintenance schedule of the recharge structures, (attach report on comprehens freshels harvesting/recharge proposal).         </li></ul> <ul> <li>Click to Upload</li> <li>Have you applied earlier for groundwater clearance from the Government Agency? If so, give details thereof with status.</li> <li>Yes<ul> <li>No</li> </ul></li></ul>                                                                                                    | m has<br>n the<br>ve &  |
| <ul> <li>Telangana State Ground Water Regulation &amp; Management System (TS-GWRMS)</li> <li>Home</li> <li>Home</li> <li>Meters</li> <li>Bulling hitatory</li> <li>NOC Applications</li> </ul>                                                                                                    | Status         Capplications             Ground Water Feasibility Certificate (Permission /NOC), If issued         Click to Upload             Rainwater Harvesting and Groundwater Recharge Details Document    Details of rainwater harvesting and artificial recharge measures for groundwater recharge in the premises. If the fit proposed to take up rainwater harvesting and artificial recharge outside the industrial unit premises, then provide NOC MOT for concern automotypicagency where the harvesting recharge extracture are proposed, if already implemented, details may be furnished and Along with Annual maintenance schedule of the recharge structures. (attach report on comprehens framesulte flamwater harvesting/recharge proposal).         Click to Upload    Have you applied eartier for groundwater clearance from the Government Agency? If so, give details thereof with status          Yes       No         * Self-Declaration; No Groundwater Abstraction Application Submitted                                                                                                    | m has<br>n the<br>ve &  |
| <ul> <li>Telangana State Ground<br/>Water Regulation &amp;<br/>Management System (TS-<br/>GWRMS)</li> <li>Home</li> <li>Home</li> <li>Meters</li> <li>Billing history</li> <li>NOC Applications</li> </ul>                                                                                                    | NOC Applications         Ground Water Feasibility Certificate (Permission /NOC), If issued         Image: Click to Upload         Relaxed to take up rainwater harvesting and drioundwater Recharge Details Document         Details of rainwater harvesting and driftical recharge measures for groundwater recharge in the premises. If the fi proposed to take up rainwater harvesting and artificial recharge existing the industrial unit premises, then provide NOC for concern authority/agency where the harvesting manuers are proposed, if already implemented, details may be furnished and Along with Annual maintenance schedule of the recharge structures. (attach report on comprehens feasible Rainwater harvesting/recharge proposal).         Image: Use you applied earlier for groundwater clearance from the Government Agency? If so, give details thereof with status.         Yes       No         *Self-Declaration: No Groundwater Abstraction Application Submitted       If no, attach & SELF-DECLARATION stating that the applicant has not applied for abstraction of ground water to any competent Authority/CGWA                                                                                                    | other                   |
| Felangana State Ground Water Regulation & Management System (TS-SWURK))         Imagement System (TS-SWURK))         Imagement System (T                                                                                                    | Second Water Feasibility Certificate (Permission /NOC), If issued <ul> <li>Click to Upload</li> </ul> Rainwater Harvesting and Groundwater Recharge Details Document                  Details of rainwater harvesting and artificial recharge measures for groundwater recharge in the premises. If the fit             proposed to take up cainwater harvesting and retlicial recharge measures for groundwater recharge in the premises. If the fit             proposed to take up cainwater harvesting and artificial recharge measures for groundwater recharge in the premises. If the fit             proposed to take up cainwater harvesting and artificial recharge measures for groundwater recharge in the premises. If the fit             proposed to take up cainwater harvesting and artificial recharge measures for groundwater recharge in the premises. If the fit             proposed to take up cainwater harvesting and recharge measures are proposed, if already implemented, details may be             furnished and Along with Annual maintenance schedule of the recharge structures. (attach report on comprehens             feable Rainwater Harvesting/recharge proposal).                 Lick to Upload               Have you applied earlier for groundwater clearance from the Government Agency? If so, give details thereof with             status                up to measure.             Vis:              with the application Submitted                Hro, attach a SELF-DECLARATION stating that the application Submitted                Hro, tatch a SELF-DECLARATION stating that the applicatin has not applied for abstraction of ground water to any          | rm has<br>n the<br>ve & |
| Felangana State Ground Water Regulation & Management System (TS-SUVERNS)         Imagement System (TS-SUVERNS)         Imagement System (TS-SUVERNS)         Imagement System (TS-SUVERNS)         Imagement System (TS-SUVERNS)         Imagement System (TS-SUVERNS)         Imagement System (TS-SUVERNS)         Imagement System (TS-SUVERNS)         Imagement System (TS-SUVERNS)         Imagement System (TS-SUVERNS)         Imagement System (TS-SUVERNS)         Imagement System (TS-SUVERNS)                                                                                                    | Second Water Feasibility Certificate (Permission /NOC), If issued <ul> <li>Click to Upload</li> <li>Reinwater Harvesting and Groundwater Recharge Details Document</li> <li>Details of rainwater harvesting and artificial recharge measures for groundwater recharge in the premises. If the fit proposed to take up cainwater harvesting and retrickar enharge measures for groundwater recharge in the premises. If the fit proposed to take up cainwater harvesting and retrickar enharge measures for groundwater recharge in the premises. If the fit proposed to take up cainwater harvesting and artificial recharge measures are proposed, if already implemented, details may be furnished and Along with Annual maintenance schedule of the recharge structures. (attach report on comprehens frashela fealwingst-investing/ircharge proposal).</li> <li>I Click to Upload</li> <li>Have you applied earlier for groundwater clearance from the Government Agency? If so, give details thereof with status.</li> <li>Yes<ul> <li>Ne</li> <li>Self Declaration: No Groundwater Abstraction Application Submitted</li> <li>I'no, attach a SELF-DECLARATION stating that the applicant has not applied for abstraction of ground water to any competent Authonty/CGWA</li> <li>Click to Upload</li> <li>Any Other Document (please specify below and attach)</li> </ul> </li> </ul>                                                                                                    | m has n the ve &        |
| <ul> <li>Elangana State Ground<br/>Water Regulation &amp;<br/>GWRMS)</li> <li>Home</li> <li>Meters</li> <li>Billing history</li> <li>NOC Applications</li> </ul>                                                                                                    | Preview NOC Application  Ground Water Feasibility Certificate (Permission /NOC), If issued  C. Click to Upload  Reinwater Harvesting and Groundwater Recharge Details Document Details of rainwater harvesting and artificial recharge measures for groundwater recharge in the premises. If the fi proposed to take up rainwater harvesting and artificial recharge excision with a movement approximation of the premises. If the fi proposed to take up rainwater harvesting and artificial recharge excision the premises. If the fi proposed to take up rainwater harvesting and artificial recharge excision the premises. If the fi proposed to take up rainwater harvesting and artificial recharge excision the premises. If the fi proposed to take up rainwater harvesting and artificial recharge excision the premises. If the fi proposed to take up rainwater harvesting and artificial recharge excision the premises. If the fi proposed to take up rainwater harvesting and artificial recharge excision the premises. If the fi proposed to take up rainwater harvesting and recharge excision the previous and take in movement and water to applied earlier for groundwater clearance from the Government Agency? If so, give details thereof with status                                                                                                    | m has n the ve &        |
| <ul> <li>Changana State Ground Kater Regulation &amp; Gamera System (Tscurred)</li> <li>Image International International Internatioa International Internationa International International Inter</li></ul> | Preview NOC Application         Ground Water Feasibility Certificate (Permission /NOC), If issued         I Click to Upload         Returned of table up clanuster harvesting and artificial recharge measures for groundwater recharge in the premises. If the fi proposed to take up clanuster harvesting and artificial recharge outside the industrial unit premises, then provide NOC find proposed to take up clanuster harvesting and artificial recharge outside the industrial unit premises. If the fi proposed to take up clanuster harvesting and artificial recharge outside the industrial unit premises. If the fi proposed to take up clanuster harvesting and artificial recharge outside the industrial unit premises. If the fi proposed to take up clanuster harvesting and artificial recharge outside the industrial unit premises. If the fi proposed to take up clanuster harvesting and artificial recharge outside the industrial unit premises. If the fi proposed to take up clanuster harvesting and artificial recharge outside the industrial unit premises. If the fi proposed to take up clanuster harvesting and charge could be defined and kong with Annual maintenance schedule of the recharge structures. (attach report on comprehens fields harvesting #Industrial charge proposal).         I Click to Upload         Have you applied earlier for groundwater clearance from the Government Agency? If so, give details thereof with status <ul> <li>Vis:<ul> <li>No</li> <li>Click to Upload</li> <li>Click to Upload</li> <li>Click to Upload</li> <li>Click to Upload</li> <li>Click to Upload</li> <li>Click to Upload</li> <li>Click to Upload</li> </ul> </li> </ul> | m has n the ve & .      |

At Step 5, you're asked to upload all the relevant documents required for processing your application. This includes self identification proof, ownership of the land, location map, water balance chart, groundwater recharge details, and other relevant documents to be uploaded in pdf format. The size limit of each document is 10MB.

#### Apply for NOC - Step 6 of 6

|                                                                                                    | NOC Applications Apply for NOC |                       |                                      |                                                              |
|----------------------------------------------------------------------------------------------------|--------------------------------|-----------------------|--------------------------------------|--------------------------------------------------------------|
| Telangana State Ground<br>Water Regulation &<br>Management System (TS-<br>GWRMS)                                                                                                    | Project Information            |                       | Well Specification                   |                                                              |
|                                                                                                    | Project Name                   | Ramesh Industries     | Type of well to be dug               | Bore well                                                    |
|                                                                                                    | Project Status                 | Proposed              | Mode of drawing water                | Electric motor                                               |
| G Home                                                                                                    | Purpose                        | Industrial use        | Number of wells                      | 1                                                            |
|                                                                                                    | Usage                          | Between 51 to 100 KLD | Depth (meter)                        | 10                                                           |
| Meters                                                                                                    | Communication Address          | 347, Ghatkesar        | Diameter (mm)                        | 100                                                          |
| Billing history                                                                                                    | Billing history                |                       | Year of Construction                 | 2023                                                         |
|                                                                                                    | Project Address                |                       | Operational Days/year                | 200                                                          |
|                                                                                                    | Address 1                      | Ghatkesar             | Horse Power                          | 2                                                            |
|                                                                                                    | Address 2                      | -                     |                                      |                                                              |
|                                                                                                    | District                       | Hyderabad             | Customer Information                 |                                                              |
|                                                                                                    | Block                          | Amberpet              | Name of the applicant                | Ramesh K                                                     |
|                                                                                                    | Village                        | Amberpet              | Contact number                       | 8074840513                                                   |
|                                                                                                    | Pincode                        | 500049                | Email Address                        | testtsgwd@gmail.com                                          |
|                                                                                                    | State                          | Telangana             |                                      |                                                              |
|                                                                                                    |                                |                       | Documents Attached                   |                                                              |
|                                                                                                    | Water Abstraction Details      |                       | Identity Proof                       | Telangana Groundwater Extraction Guidelines Jun-<br>2023.pdf |
| Account Settings     Account Settings     Account Setings     Account Settings     Account Settings     Ac | Fresh Water (m3/day)           | 30                    | Land Ownership Proof                 | Telangana Groundwater Extraction Guidelines Jun-<br>2023.pdf |
|                                                                                                    | Saline Water (m3/day)          | 0                     | Applicant Authorization Letter (PDF) | Telangana Groundwater Extraction Guidelines Jun-<br>2023.pdf |
|                                                                                                    | Dewatering (m3/day)            | 0                     | Self Declaration                     | Telangana Groundwater Extraction Guidelines Jun-             |
| Sai Jagadeesh Gaddam<br>testtsgwd@gmail.com                                                                                                    | < Step 6 of 6                  |                       |                                      | Save as Draft Submit & Make Payment                          |

Preview and cross verify your application with all the details filled.

Also note that we have the option of "Save as Draft" at bottom left at each step. Users can save the application and come back anytime with the saved application.

Verify your details and click on the "Submit & Make Payment" button on the bottom right.

| Ground Water Depa    |                         |
|----------------------|-------------------------|
| UPI, Cards & More    |                         |
| DPI / QR             | <b>«C )</b> ···         |
| Card                 | W                       |
| Metbanking           | <b>∢₹€</b> €            |
| 🔂 Wallet             | <u>M</u> ≺ <i>≦</i> N … |
| Pay Later            | ■ 61                    |
|                      |                         |
|                      |                         |
|                      |                         |
|                      |                         |
|                      | _                       |
| View Details Pay Now |                         |

Make the payment using a suitable payment option.

| 6                                                                                     | NOC Applications                           |                                 |                   | + Apply NOC             |
|---------------------------------------------------------------------------------------|--------------------------------------------|---------------------------------|-------------------|-------------------------|
| Telangana State Ground<br>Artable er Regulation &<br>Management System (TS-<br>GWRMS) | Total application                          | Pending<br>1                    | Approved<br>O     | Rejected<br>O           |
| ☆ Home                                                                                | Application category: All $\lor$ Clear all |                                 |                   | Q Search application ID |
| Meters                                                                                | Application ID NOC ID                      | Location Status                 | Assigned to       | Created on 👙            |
| Billing history     E     NOC Applications                                            | APLTS03INA0000015<br>Industrial use        | Hyderabad<br>Amberpet Submitted | K. Jagannadha Rao | 22 Apr 2024<br>00:31 AM |
| Account Settings                                                                      |                                            |                                 |                   | < 1 >                   |
| ~ -                                                                                   |                                            |                                 |                   |                         |
| Sai Jagadeesh Gaddam<br>testtsgwd@gmail.com G→                                        |                                            |                                 |                   |                         |

Your application is now submitted to the respective District Ground Water Officer (DGWO) and will be processed. You can track the status of your application using the same login. Once the NOC is issued the same can be downloaded in the portal.